Gebruikersgids

# Pallas

# (hoofdcatalogus van de collecties van het CegeSoma)

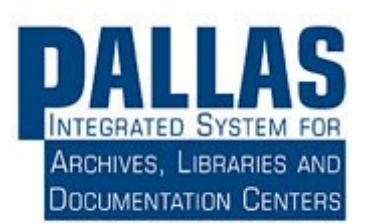

# Inhoud

| 1.                                          |                                                    | Inleiding |                                                                                 |    |  |  |  |
|---------------------------------------------|----------------------------------------------------|-----------|---------------------------------------------------------------------------------|----|--|--|--|
| 2.                                          | <ol><li>Hoe krijgt u toegang tot Pallas?</li></ol> |           |                                                                                 |    |  |  |  |
| 3. Wat vindt u in Pallas?                   |                                                    |           |                                                                                 |    |  |  |  |
| 4. Een algemene opzoeking doen in Pallas    |                                                    |           |                                                                                 |    |  |  |  |
| 5. Bekijken van de zoekresultaten in Pallas |                                                    |           |                                                                                 |    |  |  |  |
|                                             | 5.1                                                | 1.        | Algemene weergave van de zoekresultaten                                         | 7  |  |  |  |
|                                             | 5.2                                                | 2.        | Weergave van de resultaten voor Archief                                         | 8  |  |  |  |
|                                             | 5.3                                                | 3.        | Weergave van de resultaten voor de Fototheek                                    | L1 |  |  |  |
|                                             | 5.4                                                | 4.        | Weergave van de resultaten voor geluidsarchief                                  | L2 |  |  |  |
| 6.                                          |                                                    | De b      | peschikbare documenten digitaal bekijken                                        | L3 |  |  |  |
|                                             | 6.1                                                | 1.        | Archiefdocumenten digitaal bekijken                                             | L3 |  |  |  |
|                                             | 6.2                                                | 2.        | Gedigitaliseerd fotoarchief bekijken                                            | ٤4 |  |  |  |
|                                             | 6.3                                                | 3.        | Waarom kunnen niet alle gedigitaliseerde documenten online geraadpleegd worden? | 16 |  |  |  |
|                                             | 6.4                                                | 4.        | Waarom zijn niet alle gedigitaliseerde documenten toegankelijk via Pallas?      | 16 |  |  |  |
|                                             | 6.5                                                | 5.        | Waarom werden niet alle collecties van het CegeSoma gedigitaliseerd?            | L7 |  |  |  |
| 7.                                          |                                                    | And       | ere catalogi naast Pallas                                                       | 17 |  |  |  |

### 1. Inleiding

Sinds het midden van de jaren 1990 heeft het CegeSoma rekening gehouden met de mogelijkheden die worden geboden door de ontwikkeling van nieuwe technologieën en de instelling heeft dan ook op digitaal vlak een pioniersrol vervuld. Het centrum wou een tool ontwikkelen voor de toegang tot zijn collecties, maar de diversiteit aan soorten documenten die worden bewaard bemoeilijkte aanzienlijk de zoektocht naar geschikte software. Uiteindelijk heeft het CegeSoma intern een eigen systeem uitgewerkt voor databasebeheer, namelijk Pallas. Een eerste module werd aangemaakt in 1997 en was bestemd voor de beschrijving van het fotoarchief van het centrum. Met deze eerste summiere versie van het programma kon geen link worden gelegd met de gedigitaliseerde beelden. Nadien volgden andere modules (voor bibliotheek, handschriften, archief, lezersadministratie) en een toepassing waarbij de beelden in jpg worden gelinkt aan beschrijvende metadata. Gedurende vele jaren is Pallas een referentie-instrument gebleven voor vele instellingen: het bood namelijk de mogelijkheid verschillende soorten documenten (archief, handschriften, bibliotheken, beelden) te beschrijven, beheren en consulteren met inachtneming van de eigenheden van elk van dit soort documenten. Het systeem is overigens gebaseerd op internationale normen - ISAD(G), ISBD, SEPIADES - en kan de gegevens weergeven in EAD-XML of Marc 21, hetgeen een pluspunt is voor de interoperabiliteit met andere documentaire beheersystemen.

Door de integratie van het CegeSoma als 4<sup>e</sup> operationele directie van het Rijksarchief zal Pallas op middellange termijn vervangen worden door tools die gezamenlijk door beide instellingen worden ontwikkeld.

# 2. Hoe krijgt u toegang tot Pallas?

- Via de computers in de leeszaal van het\_CegeSoma

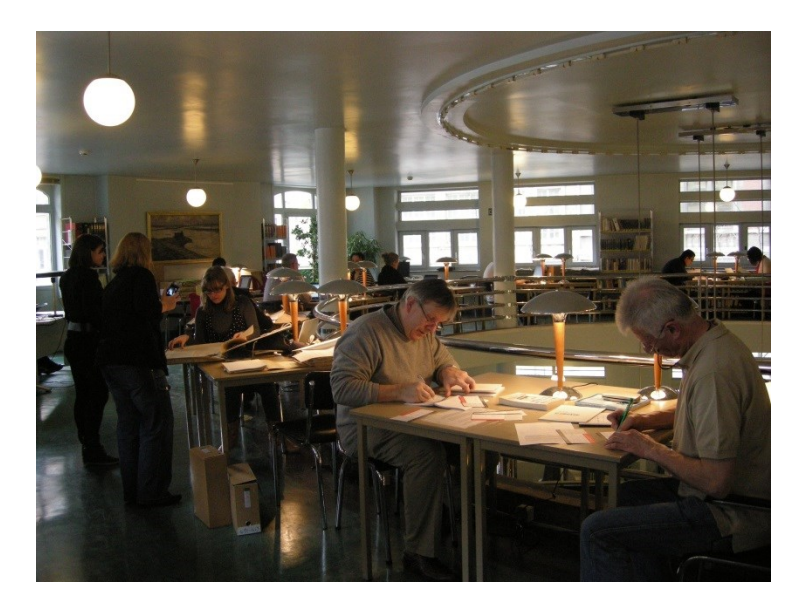

- <u>Via de website van het CegeSoma</u> : <u>www.cegesoma.be</u>
  - o Rechtstreeks via de homepage en het veld "Zoeken in onze collecties"
  - Via "Catalogi" in het menu links

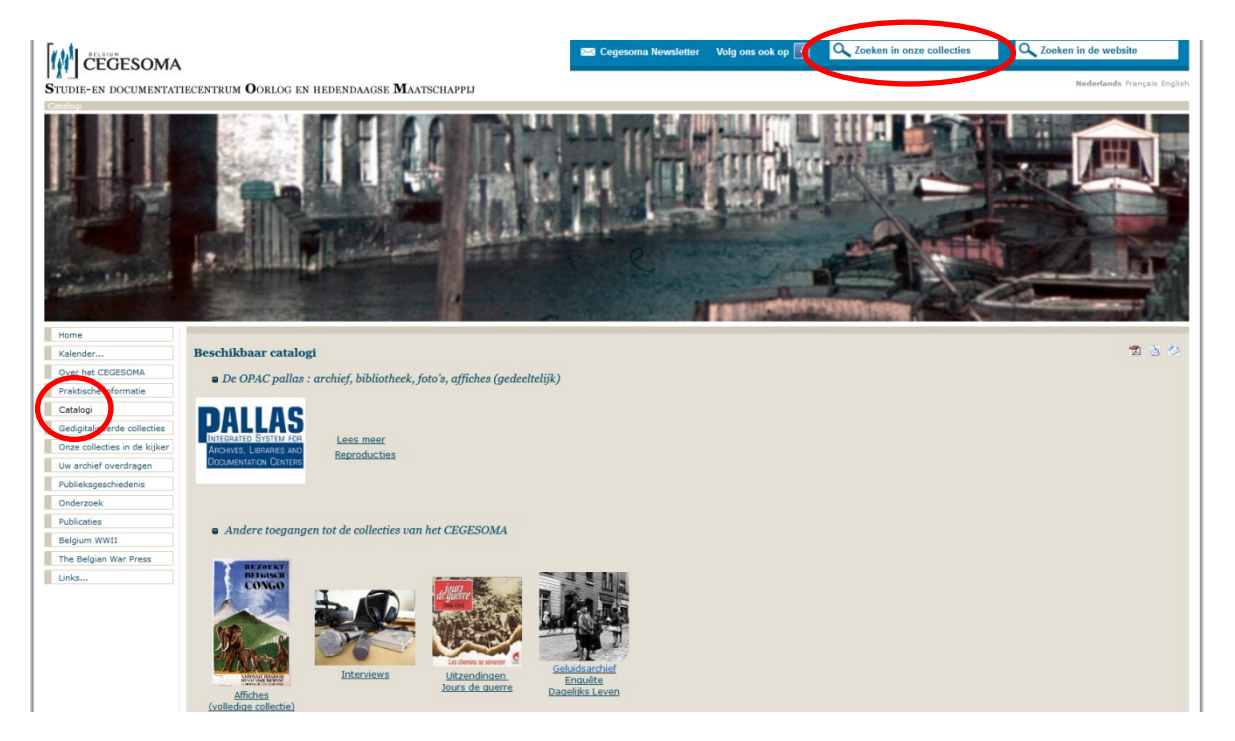

# 3. Wat vindt u in Pallas?

Pallas is de hoofdcatalogus van de collecties van het CegeSoma. Hiermee kan u:

- Rechtstreeks de beschrijvingen raadplegen van 90% van de collecties van het CegeSoma, namelijk:
  - o De algemene beschrijvingen van de archiefbestanden
  - De gedetailleerde beschrijvingen van sommige archiefbestanden
  - De inventarissen (in pdf) van 50% van de archiefbestanden
  - De beschrijvingen van alle documenten van de Bibliotheek (boeken, tijdschriften, brochures, enz.)
  - De beschrijvingen van alle fotoarchief
  - De beschrijvingen van 50% van de collectie met affiches
- Rechtstreeks een aantal documenten digitaal raadplegen, namelijk:
  - 70% van de fotocollecties (245.000 foto's); de overige 30% zijn niet raadpleegbaar omwille van auteursrechten, beeldrechten of privacybescherming
  - o Sommige privéarchiefbestanden (20.000 bladzijden)
  - o Het archief von Falkenhausen-Canaris (25.000 bladzijden)
  - Een deel van de collectie met vlugschriften
  - 50% van de affichecollectie
- *Rechtstreeks online tijdschriften en sommige archiefbestanden reserveren* door op de desbetreffende link te klikken.

# 4. Een algemene opzoeking doen in Pallas

Wanneer u op de website van de zoekrobot Pallas bent krijgt u een aantal opties:

- <u>In de linker kolom</u> kan u het soort veld selecteren waarin u uw opzoeking wil doen: alles, enkel de titel van de beschrijving, een persoon, een corporatie, een trefwoord, enz.
- <u>In de rechter kolom</u> kan u vervolgens aangeven voor welk soort documenten u belangstelling heeft: archief, bibliotheek, fototheek, enz.

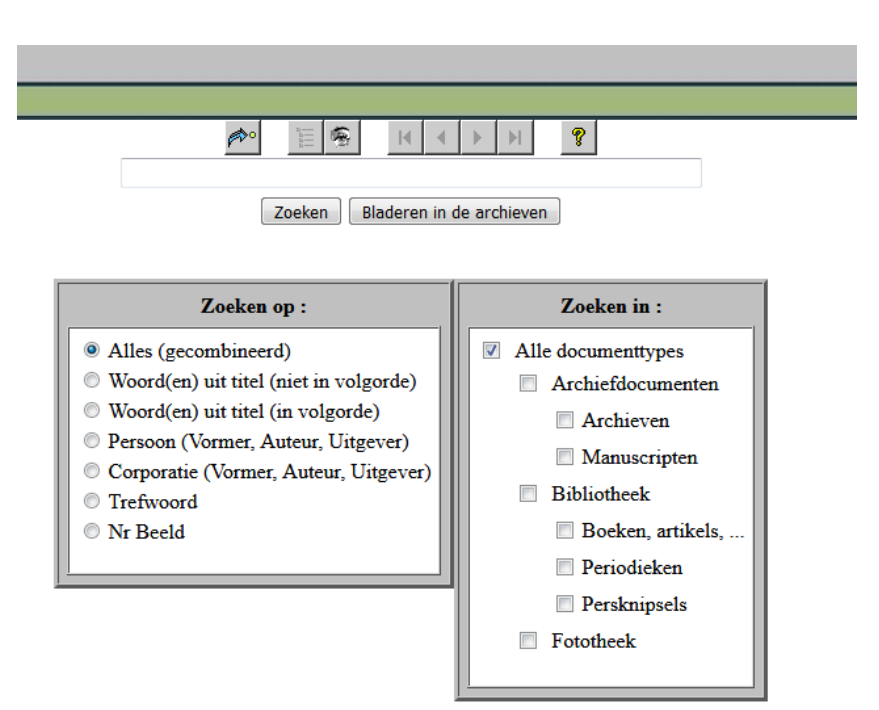

Indien u een foto zoekt en u het nummer ervan kent kan u dit rechtstreeks ingeven in de zoekbalk en "Nr. Beeld" aanvinken in de linker kolom. Zo wint u heel wat tijd.

#### Tips voor het ingeven van trefwoorden

- \* Trefwoorden kunnen enkel worden ingegeven in het Nederlands en het Frans, ook in de Engelstalige zoekmodule.
- \* Aangezien niet alle beschrijvingen systematisch vertaald werden is het ten zeerste aangeraden meerdere zoekopdrachten uit te voeren waarbij de trefwoorden zowel in het Nederlands als het Frans werden ingegeven: op die manier krijgt u de meest volledige zoekresultaten.
- \* Hou ook rekening met de synoniemen van de trefwoorden die u ingeeft.
- \* De thesaurus van het CegeSoma bevat de voornaamste (maar niet alle) trefwoorden. Hij kan (op papier) in de leeszaal worden geraadpleegd.
- \* Wanneer u in de linker kolom van de zoekrobot de optie "trefwoord" aanvinkt worden soms meerdere alternatieven van dat trefwoord voorgesteld. Het is aangeraden er meerdere uit te proberen om een zo volledig mogelijk zoekresultaat te krijgen.
- \* De zoekrobot is niet hoofdlettergevoelig en houdt geen rekening met accenten.

## 5. Bekijken van de zoekresultaten in Pallas

#### 5.1. Algemene weergave van de zoekresultaten

Indien u de optie "Alle documenttypes" aanvinkt of meerdere categorieën documenten selecteert worden uw zoekresultaten geordend per documenttype: archief, manuscripten, boeken/artikels, periodieken, persknipsels, fototheek.

| DAI        | LLAS            | arch                                    |                                       |                                                |                                               |            |         |   |
|------------|-----------------|-----------------------------------------|---------------------------------------|------------------------------------------------|-----------------------------------------------|------------|---------|---|
| Petito     | Cally Service   | CEGESOMA                                |                                       |                                                |                                               |            |         |   |
|            |                 |                                         |                                       |                                                | ø                                             | 1 <b>6</b> | H A F H | 8 |
|            | →               | Archieven (6 van 719)                   |                                       |                                                |                                               |            |         |   |
| Ø          | Archief         | Andrá Cauvin bate zijn activitaitan     | ale cineast : corr. rel: scripts 10   | 220 1004 3 str m fra Gift fam Caur             |                                               |            |         |   |
| 8          | Archin          | Andre Cauvin ben zijn activitetten      | ins cineast . con., rek., scripts, r  | - comports: corr : listor: contor: croonic: DV |                                               |            |         |   |
| e          | Collect         | ie 'Iours de Guerre' van de gelijknat   | nige TV-uitzendingen RTRF-Cha         | rleroi 1940-1994 (overwegend 1989-95) - 8      | 61 clas                                       |            |         |   |
|            | Enregis         | trement de l'interview de Madame        | André Cauvin IBande magnétique        | - 2h00'                                        | <u>, , , , , , , , , , , , , , , , , , , </u> |            |         |   |
| -          | Intervie        | av concernant le service de Renseig     | nement "Luc" 11/03/1977 / inter       | view avec Madame André Cauvin : interview      | r de Je                                       |            |         |   |
| Ē          | Transcr         | iption de l'interview de Madame Ar      | dré Cauvin [papier], - 42 p. ; dac    | t.                                             |                                               |            |         |   |
| _          | <b>→</b>        | Manuscripten (3 van 719)                |                                       | -                                              |                                               |            |         |   |
| _          | · .             |                                         |                                       |                                                |                                               |            |         |   |
| ų.         | A coet          | r ouvert dans la résistance. : roman    | 1940-1942 / par André Cauvin.         | - 238 + 43 p. : dact. en deux volumes fra      |                                               |            |         |   |
| 1          | Intervi         | ews d'André Cauvin 2001-2003. : ii      | nterviews, [1914-1951] 73 p. : c      | lact. fra                                      |                                               |            |         |   |
| 8          | Les en          | rages de la liberte. : Scenographie,    | 1940-1942] / par Andre Cauvin.        | <u>- 222 p. : dact.</u>                        |                                               |            |         |   |
|            | →               | Boeken, artikels, (13 van 719)          |                                       |                                                |                                               |            |         |   |
|            | André (         | Cauvin / par Florence Gillet p. 78-     | 80 Tome 10 In : Nouvelle biog         | raphie nationale Bruxelles : Académie roy:     | al                                            |            |         |   |
|            | André (         | Cauvin : avocat, cinéaste, résistant /  | par Gustave Fischer In : Mémoir       | e d'Ixelles. Bulletin du Cercle d'Histoire loc | -                                             |            |         |   |
|            | André (         | Cauvin : portrait d'un cinéaste / par l | Florence Gillet Bruxelles : Hen       | ry Ingberg, 2006 104 p. : bibl., ill.; 15      |                                               |            |         |   |
|            | Belgiar         | Congo at War / as seen by André C       | auvin Beloit : Logan Museum           | of Anthropology, 1944 11 p. : cart.; 23 cm     |                                               |            |         |   |
|            | Belgisc         | h Congo belge / gefilmd door = film     | né par = filmed by Gérard De Boe      | e, André Cauvin and Ernest Genval ; compile    | ed by th                                      |            |         |   |
|            | Bwana           | Kitoko : un livre réalisé au cours du   | <u>voyage du Roi des Belges au Co</u> | ngo et dans le Ruanda-Urundi / par André C     | auvin                                         |            |         |   |
| <u> ()</u> | Cauvin          | André / door Florence Gillet en Ha      | ns Rombaut p.190-207 : vol. 2         | 1 In : Nationaal biografisch woordenboek I     | Brus                                          |            |         |   |
|            | Congo           | by John Latouche ; photos by And        | ré Cauvin S.1. : Willow & Whit        | e, 1945 194 p. : ill.; 26 x 21 cm              |                                               |            |         |   |
|            | Congo           | photos d' André Cauvin ; textes de      | J. Latouche ; adaptation français     | e de Marianne Pierson-Pierard Bruxelles, A     | <u>Am</u>                                     |            |         |   |
|            | <u>La liais</u> | on dangereuse : Belgique, France, F     | spagne, Portugal, Londres 1940-       | 1942 / par André CAUVIN Bruxelles : Col        | 11et, 1                                       |            |         |   |
| <u> (</u>  | <u>Le Con</u>   | go Belge 1940-1944, visions & visa      | ges : catalogue de l'exposition ph    | otographique du 19 au 31 janvier 1946 / par    |                                               |            |         |   |
| <u> ()</u> | Le grap         | hisme et l'expression graphique au      | Congo Belge / par Jean Leyder ; a     | avec la collaboration de André Cauvin et JN    | <u>4. J</u>                                   |            |         |   |
| ų.         | Procter         | & Gamble belge S.A. Malines / pho       | otos de André Cauvin Bruxelles        | s : F. Van Buggenhoudt, 1957 29 p. : ill.;     |                                               |            |         |   |
|            | →               | Periodieken (2 van 719)                 |                                       |                                                |                                               |            |         |   |
| 1          | Belgiqu         | e d'Outremer : revue mensuelle / so     | us la rédaction de José Gers Br       | uxelles : F. Van der Linden ill.; 29 cm        |                                               |            |         |   |
|            | Kijk : f        | ilm en televisie in België : Orgaan v   | h. Documentatiecentrum van de         | Belgische Filmproduktie / uitgegeven door I    | Docu                                          |            |         |   |
|            | →               | Persknipsels (1 van 719)                |                                       |                                                |                                               |            |         |   |
| 1          | Coupur          | es de presse concernant André CAU       | JVIN avocat belge, écrivain, ciné     | aste "colonial", cofondateur du réseau Luc/M   | farc (19                                      |            |         |   |
| -          | <b>→</b>        | Fototheek (694 van 719)                 | <u>,</u>                              | ,                                              |                                               |            |         |   |
| ۵          | André           | Cauvin, reportages réalisés en Inde,    | 1963                                  |                                                |                                               |            |         |   |
| ۲          | Bongo           | o et la princesse noire, film d'André   | Cauvin / par Wik ; Imprimeur L        | ithocarty ; édité par Les artistes associés    |                                               |            |         |   |
| <b>()</b>  | Bwana           | Kitoko, film d'André Cauvin             |                                       |                                                |                                               |            |         |   |
| ۲          | Congo.          | film d'André Cauvin / R. Louis Lit      | hocarty                               |                                                |                                               |            |         |   |
| 101        | Reald 1         | 50761 ("De politie in Rusland. [        | 19401 1 foto ")                       |                                                |                                               |            |         |   |

#### Goed om weten!

\* Opgelet! De zoekresultaten staan soms op meerdere bladzijden: vergeet dus niet om op de pijltjes (bovenaan en onderaan de bladzijde) te klikken om van de ene naar de andere bladzijde te surfen.

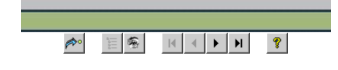

\* De weergave van de resultaten gebeurt niet chronologisch, noch thematisch of hiërarchisch. Indien er meerdere bladzijden zijn zal u ze dus allemaal geduldig moeten doornemen.

#### 5.2. Weergave van de resultaten voor Archief

Indien u als zoekoptie "Alles (combinatie)" heeft aangevinkt zal het zoekresultaat bestaan uit documenten, dossiers of archiefbestanden waarvan een van de beschrijvingsvelden (titel, trefwoord, archiefvormer, enz.) de *ingegeven uitdrukking* bevat.

|   | 14.1 or or or on the second second se |  |  |  |  |  |  |
|---|----------------------------------------------------------------------------------------------------|--|--|--|--|--|--|
|   |                                                                                                    |  |  |  |  |  |  |
| - | Archieven (6 van 719)                                                                                                    |  |  |  |  |  |  |
|   | Archief André Cauvin betr zijn activiteiten als cineast : corr., rek., scripts, 1929-1994 3 str. m. fra Gift fam. Cauv                                                                                                    |  |  |  |  |  |  |
| 8 | Archives de et relatives au service de renseignements Luc-Marc; "courriers" : rapports; corr.; listes; cartes; croquis; PV                                                                                                    |  |  |  |  |  |  |
| 8 | Collectie 'Jours de Guerre' van de gelijknamige TV-uitzendingen RTBF-Charleroi, 1940-1994 (overwegend 1989-95) 861 clas                                                                                                    |  |  |  |  |  |  |
|   | Enregistrement de l'interview de Madame André Cauvin [Bande magnétique] 2h00'                                                                                                    |  |  |  |  |  |  |
|   | Interview concernant le service de Renseignement "Luc", 11/03/1977 / interview avec Madame André Cauvin ; interview de Je                                                                                                    |  |  |  |  |  |  |
| ₽ | Transcription de l'interview de Madame André Cauvin [papier] 42 p. : dact.                                                                                                    |  |  |  |  |  |  |

Indien u klikt op een van de voorgestelde beschrijvingen komt u op de steekkaart met de beschrijving van het document, dossier of bestand.

| Archieven : bestand                                                                                 |                                                                                                    |  |  |  |  |  |  |  |
|----------------------------------------------------------------------------------------------------|----------------------------------------------------------------------------------------------------|--|--|--|--|--|--|--|
| Archief André Cauvin betr zijn activiteiten als cineast : corr., rek., scripts, 1929-1994 3 str. m. |                                                                                                    |  |  |  |  |  |  |  |
| fra<br>Gift fam. Cauvin, okt 2                                                                      | fra<br>Gift fam. Cauvin, okt 2004                                                                                                    |  |  |  |  |  |  |  |
| Vormer                                                                                              | Cauvin, André                                                                                                    |  |  |  |  |  |  |  |
| Context                                                                                             | Archieven  Persoonsarchieven  Archief André Cauvin betr zijn activiteiten als cineast : corr., rek., scripts, 1929-1994 3 str. m. fra Gift fam. Cauvin, okt 2004 |  |  |  |  |  |  |  |
| Plaatskenmerk                                                                                       | SOMA AA 1940 (Depot Luchtvaart (Magazijn); <u>aanvragen</u> )                                                                                                    |  |  |  |  |  |  |  |
| Trefwoorden                                                                                         | afrika (westen)beschrijvingen en reizen                                                                                                    |  |  |  |  |  |  |  |
|                                                                                                    | belgische propagandacongo (democratische republiek)                                                                                                    |  |  |  |  |  |  |  |
|                                                                                                    | congo (democratische republiek)geschiedenistot 1960                                                                                                    |  |  |  |  |  |  |  |
|                                                                                                    | expedition cinematographique africaine andre cauvin                                                                                                    |  |  |  |  |  |  |  |
|                                                                                                    | filmbelgie20ste eeuw                                                                                                    |  |  |  |  |  |  |  |
|                                                                                                    | filmcongo (democratische republiek)                                                                                                    |  |  |  |  |  |  |  |
|                                                                                                    | reporters et reportagesbelgique                                                                                                    |  |  |  |  |  |  |  |
|                                                                                                    | wereldoorlog (1939-1945)verzet, in de film                                                                                                    |  |  |  |  |  |  |  |
| Opmerkingen                                                                                         | Foto's werden overgeheveld naar de fotocollectie.                                                                                                    |  |  |  |  |  |  |  |

#### Goed om weten!

- \* Enkel het hoogste beschrijvingsniveau is zichtbaar en raadpleegbaar vanaf de steekkaart. Om een lager niveau te raadplegen raden we aan gebruik te maken van de boomstructuur van het archief (zie verder).
- \* Door op de trefwoorden te klikken die worden weergegeven krijgt u bijkomende zoekresultaten die misschien nuttig kunnen zijn voor u.

Indien voor het archiefbestand een inventaris in pdf beschikbaar is wordt deze vermeld onderaan de steekkaart met de beschrijving. Opgelet: voor grote archiefbestanden met talrijke trefwoorden moet soms ver in de bladzijde naar beneden gescrold worden om de beschrijving van de archiefinventaris te zien staan.

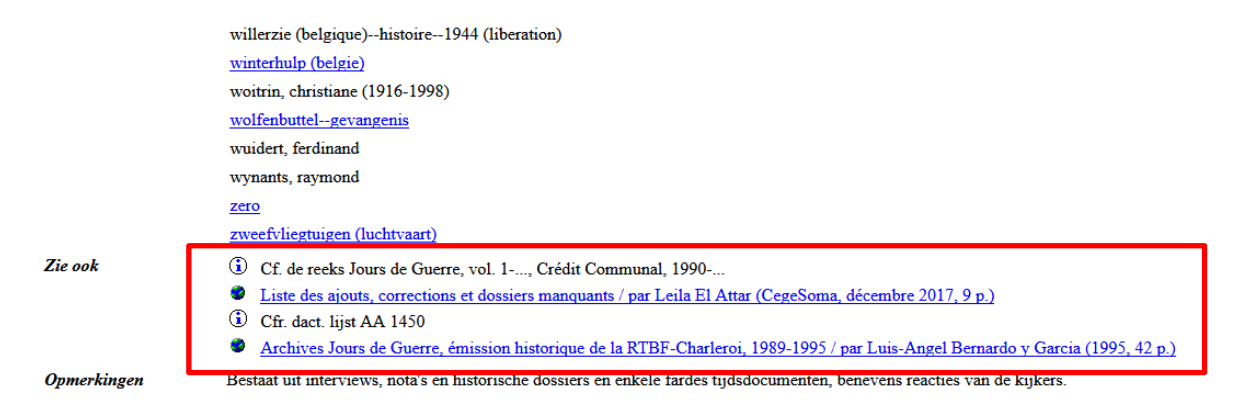

Indien u de beschrijving van het document, het dossier of het archiefbestand wil bekijken binnen zijn vormingscontext kan u de "boomstructuur" van Pallas gebruiken. Klik hiervoor op volgend icoontje bovenaan de bladzijde:

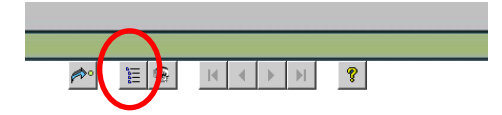

Door op + of - te klikken naast het dossier of bestand worden de lagere hiërarchische niveaus respectievelijk zichtbaar of verborgen.

- Documenten D. Duvignon betr. verzet en collaboratie te Namen. [1941-1945]. 1 microfilm fra Herkomst: Rijksarchief, AGR 1124
   Documenten Willem Deswarte ivm zijn functie als directeur-generaal van de Studiedienst Inlichtingen en Actie (SERA) van de Staatsveiligheid te Londen : nota's, versl., teksten, 1906-20/10 Documenten Léon Danze betr 18-daagse veldtocht, inz. defaitisme, en krijgsgevangenschap : corr., lijsten, 1939-1950 (Overwegend 1945-50). - 1 farde : dact.
   Archief Hendrik De Man, 1917-1975. - 779 dossiers en stukken
  - ÷ 🍈 Overeenkomst met het Navorsings- en Studiecentrum voor de Geschiedenis van de Tweede Wereldoorlog en bijbehorende correspondentie
  - ė-**A** Documenten betreffende de reïntegratie en bevorderingen in het reserve-officierskader, 1935-1939
  - Weekblad Hebdomadaire ("De Pinnekensdraad Le Barbelé"), 1939-1940
     Documenten betreffende de vredesmissies van 1938-1939
  - ۲ Reacties op het artikel "Genoeg sabotage van de onzijdigheid". In "Leiding", oktober 1939
  - 🖗 🎒 Documenten met betrekking tot de Achttiendaagse Veldtocht, de capitulatie en het probleem van politieke restructuratie
  - Correspondentie en nota's 1941
  - Correspondentie Hendrik de Man 1942 (partim)
  - Brief van G. Pensis, inspecteur de l'Assistance au Ministère de l'Intérieur et de la Santé publique, aan Hendrik de Man, 01/2/1942. Brussel
  - Brief van Nand Muselle aan Michel Tommelein, 09/4/1942. Wijgmaal
     Brief van Jean Rolin aan Hendrik de Man, 15/4/1942. Brussel

  - Brief van Pierre de Ligne aan Hendrik de Man, 19/11/12/2
     Brief van Pierre Grosjean aan Hendrik de Man, 19/11/942

  - Briter van Fleiner Gorsetein van Fleiner Gorset, Erster Fleiner Beiser
     Briter van Jan Luyten, Home Edouard Anseele, aam M. Tommelein, 14/8/1942. Astene
     Ontslagbrief van Dr. H.P. Ipsen, Kommissar für die Universität Brüssel, aan Hendrik de Man, 08/9/1942. Brussel
- Brief van Henri Chevalier, advocaat, aan Hendrik de Man, 24/9/1942. - Luik 📳 Brief van José Streel, Rex - état-major du Chef, aan Hendrik de Man betreffende Jean Delvigne, 19/11/1942. - Brussel
- 🞒 Documenten betreffende de Unie van Hand- en Geestesarbeiders
- 🖷 🛑 Documenten betreffende de Belgische Werkliedenpartij

Om gemakkelijker te kunnen zoeken in de boomstructuur van het archief kan u ook gebruik maken van de optie "full tekst research" van uw computer (meestal via de toetsencombinatie ctrl+F of via "Find on this page" in "Edit" in het hoofdmenu bovenaan de bladzijde) en ofwel een of meerdere zoektermen ofwel de naam van de archiefvormer ingeven. De gezochte term wordt dan in kleur weergegeven in de beschrijvingen van de betrokken documenten, dossiers en bestanden.

Archief Legrève betr (politieke) solidariteit met de Derde Wereld (oa Algerije en Marokko) : circ., nota's, corr., 1960-1996. - 10 dozen : dact., ms, ron., impr. fra Documenten Van Ceulen mbt trotskisme : teksten, circ., corr., 1953-2002. - 1 omslag : dact., ron., ph fra Documenten Pierre De Gols betr de Belgische Militaire Organisatie van de Weerstand (OMBR), 1944-1995 (overwegend 1947-1995). - 2 dozen Documenten Félicien Rémion over de Duitse bezetting, in het bijzonder Verviers : tracts, corr, knips, 1914-1920. - 5 omslagen : ms, impr., ron. fra - deu ÷-8 Documenten J. Van Bastelaere betr landbouwers en repressie te Eksaarde : corr., att., afschr., 1942-1945. - J omslag : ms, impr. nld Documenten Rodolphe Bloch betr spoliatie van de joden : corr., atr., form., 1944-1964 / samengesteld door Rudi Van Doorslaer. - J omslag : dact., ph fra - nld - deu Dienst van het Sekwest Documenten François Vranckx betr terreur en contraterreur (Meensel-Kiezegem) in 1944 en de uitzendingen van M. De Wilde : corr., versl., knips, 1944-1988 (overwegend 1987-88). - J omslag : ė 😑 Documenten Guy de Bosschère betr vredesbeweging en derde wereldbeweging : teksten, nota's, circ., tracts, 1952-1998. - 1 omslag, 1 doos : ms, ron., impr. fra Documenten Jean Boogaerts betr het Geheim Leger zone III en schuiloord 'Le Héron', 1940-02/07/1990 (overwegend 1944-1990). - 3 dozen + 1 fichebak • Pasies en andere formulieren André Decock, gedemobiliseerd sergeant, 1940-1944, - 1 omslag : impr., ron. Twee brieven van rexisten aan Arthur Calvy, Malonne, leider Jeunesse Légionnaire en oostfrontvrijwilliger, 1943, - 2 st : ms fra Privéarchief Rudi Van Doorslaer mbt Studiecommissie betr het lot van de bezittingen van de leden van de joodse gemeenschap van België, geplunderd of achtergelaten tijdens de oorlog 1940-19 Privatule Nul van Doorsteel mot studie Constant in Studie Orivin de Gezinungen van de Gezinungen van de Proze gezinetischar van Depize, gezinetischar van Depize, gezinetischa Ē 8 Archief Jan Ket betr clandestien trotskisme, "werk voor de vijand" en pogingen tot eerherstel : rapp., corr., teksten , 1943-1973. - 1 doos : dact., ms fra - nld Gift mev Chr De Pourcq (t Archief André Cauvin, betr zijn activiteiten als cineast : corr., rek., scripts, 1929-1994. - 3 str. m. fra Gift fam. Cauvin, okt 2004 Archief Joseph Jamar betreffende vooral de gerechtelijke wereld en in bijzonder de Hof van cassatie in 1940-1944 : corr., dagb., 1821-1986 (overwegend 1940-1945). - 21 boites : dact., ms Documenten Roger De Maegd betr gerecht in Belgisch Congo en Katanga : corr., knips., teksten, 1936-1962. - 1 doos en 1 classeur : dact., ms, impr. Gift De Maegd, okt 2004 Documenten Joseph Rassouw betr deportatie voor de verplichte tewerkstelling : form., 1942-1970. - 5 st. : dact., ron. nld - deu Gift Rassouw jr, nov 2004 Documenten Louis Levaux betr de basis van Kamina en het Intergeallieerd memoriaal van Cointe : corr., teksten, 1959-1990 (overwegend 1959; 1990). - 1 omslag : ms., dact., ron. fra Gift Le Documenten Fritz Müller-Fourmarier betr. Verlag der Deutschen Arbeitsfront Brüssel en personalia : rek., corr., 1900-1944 (overwegend 1932-44). - 1 omslag : dact. fra - de Documenten Octave en Celine Vancraevnest mbt politieke gevangenschap : corr., 1943-1944. - 5 st. : ms, impr. fra Gift Julien Duprez, okt 2004 Documenten André Piron betr verzet en redding joden ("Monsieur Piron du Front de l'Indépendance belge sauve par son silence 9 Israélites") ; attest., dipl., corr., 1946-1960. - 1 omslag Dossier oorlogsschade Raymond Sedijn (St Jans Molenbeek), feiten uit mei 1940 : verklar., lijsten, form., 1940-1959. - 1 omslag : ron., dact., impr. fra Gift mev Sedyn-Boulengier, feb 2

U zal zien dat de bestanden in de boomstructuur verdeeld zijn in verschillenden categorieën. U kan ook opzoekingen verrichten door elk van die categorieën te openen.

#### DALLAS

- 8 pt o Archieven en documenten van en over Belgische verzetsbewegingen ŧ۳ Archieven en documenten van geallieerde overheden in en bevoegd voor België tijdens de bevrijding en in de onmiddellijke naoorlog en van geallieerde legers fra - nld - eng ¢9 Archieven en documenten van officiële instellingen en organisaties (exclusief de instellingen functionerend te Londen in 1940-44) Een groot deel van deze groep bestaat uit bestanden in be e¶ ₽¶ Archieven en documenten van politieke partijen, bewegingen en groepen Archieven en documenten van vakbewegingen ⊨∎ ⊨∎ Archieven en documenten van het Belgisch leger (exclusief Groot-Brittannië) Archieven en documenten van en over jeugdbewegingen ±∎ ±∎ Archieven en documenten van militaire collaboratieformaties Archieven en documenten van en betreffende de krijgsgevangenschap Archieven en documenten van en over Belgische instellingen en Belgen in Groot-Brittannië en in Frankrijk • Archieven en documenten van de Duitse bezettende overheid en civiele instellingen en betreffende de Wehrmacht Archieven en documenten van en over inlichtings- en actiediensten fra - eng ÷۳ Archieven en documenten van en over Belgische ondernemingen en financiële instellingen, hoofdzakelijk tijdens de bezetting • Documentencollecties, onderzoeksfondsen en enquêtes
- Buitenlandse archie Persoonsarchieven Buitenlandse archiefreeksen en -documenten mbt België en over die landen zelf (behalve Duitsland) en archieven van internationale organisaties en internationale rechtbanken
- Geluidsarchief
- Egodocumenten, dagboeken en manuscripten

#### 5.3. Weergave van de resultaten voor de Fototheek

Indien u als zoekoptie "Alles (combinatie)" heeft aangevinkt zal het zoekresultaat bestaan uit foto's, dossiers met foto's en fotografische archiefbestanden waarvan een van de beschrijvingsvelden (titel, trefwoord, archiefvormer, legende, enz.) de *ingegeven uitdrukking* bevat.

- André Cauvin, reportages réalisés en Inde, 1963
- Bongolo et la princesse noire, film d'André Cauvin / par Wik ; Imprimeur Lithocarty ; édité par Les artistes associés
- Bwana Kitoko, film d'André Cauvin
- Congo, film d'André Cauvin / R. Louis Lithocarty
- Beeld 259761 ("De politie in Rusland, [...-1940]. 1 foto ")
- 🛍 L'équateur aux cents visages = De beeldrijke evenaar, film de=film van André Cauvin / édité par Ateliers M. Panneels
- Fonds André Cauvin: Afrikaanse kunst [Copyright Cauvin], 1951-... 56 foto's
- Beeld 258780 ("Fonds And): Cauvin: André Cauvin tijdens een receptie in Pakistan, 23/05/1956. 1 foto ")
- Fonds André Cauvin: André Cauvin in legeruniform, [s.d.]. 9 foto's
- Fonds André Cauvin: André Cauvin tijdens een receptie in Pakistan, 23/05/1956. 1 foto
- 🗰 Fonds André Cauvin: André Cauvin, Lisa Daniels, Suzy Daniels, Henri Daniels en Freddy Bury te paard, 1939. 24 foto's
- Fonds André Cauvin: Bambessa. Landschap met Lava, 09/1957. 6 foto's

Indien u klikt op een van de zoekresultaten komt u op de steekkaart met de beschrijving de foto, het dossier of het archiefbestand.

|                       | A A A A A A A A A A A A A A A A A A A                                       |  |  |  |  |  |  |  |  |  |
|-----------------------|-----------------------------------------------------------------------------|--|--|--|--|--|--|--|--|--|
| 🛱 Fototheek : fotomap |                                                                             |  |  |  |  |  |  |  |  |  |
| Fonds André Cauvin: A | Fonds André Cauvin: Afrikaanse kunst [Copyright Cauvin], 1951 56 foto's     |  |  |  |  |  |  |  |  |  |
|                       | Document(en) bekijken                                                       |  |  |  |  |  |  |  |  |  |
| Plaatskenmerk         | SOMA CA DIG 192 (Depot Belgrado)                                            |  |  |  |  |  |  |  |  |  |
| Deel van              | Fonds André Cauvin, Diverses photos lors de ses voyages au Congo, 1939-1960 |  |  |  |  |  |  |  |  |  |
| Trefwoord             | expedition cinematographique africaine andre cauvin                         |  |  |  |  |  |  |  |  |  |

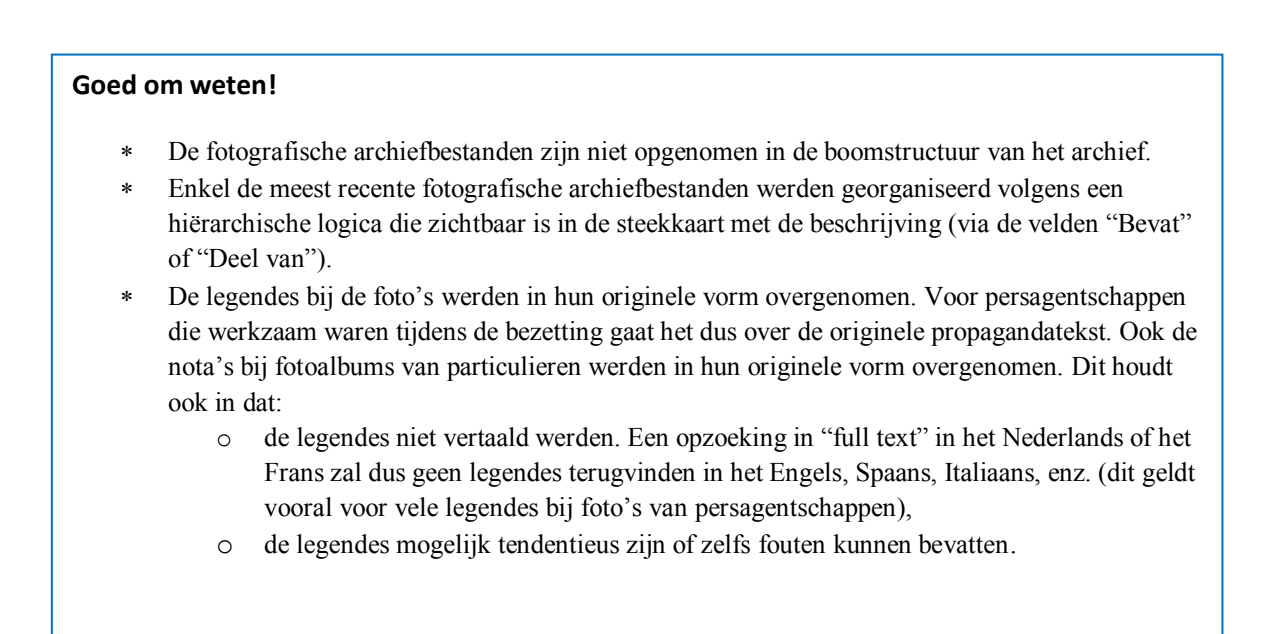

#### 5.4. Weergave van de resultaten voor geluidsarchief

Om de beschrijvingen van de bestanden met geluidsarchief te raadplegen heeft u twee mogelijkheden:

- via de algemene zoekrobot van Pallas
- via de boomstructuur van het archief, door de categorie "Geluidsarchief" te selecteren

Indien u een opzoeking doet via de zoekrobot wordt het resultaat weergegeven in de categorie "Archief".

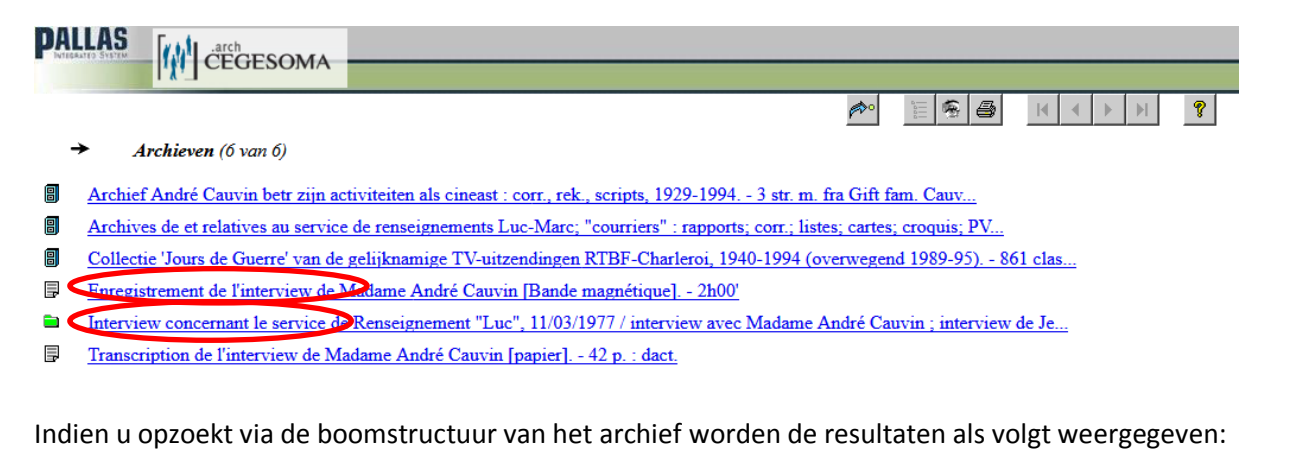

∎∎ Documentencollecties, onderzoeksfondsen en enquêtes 📲 🖥 Buitenlandse archieffeeksen en -documenten mbt België en over die landen zelf (behalve Duitsland) en archieven van internationale organisaties en internationale rechtbanken E Persoonsarchieven Geluidsarchief Enterviews afgenomen door de CegeSoma onderzoekers Interviews réalisées par Alain Colignon Interviews réalisées par Alain Dantoing 🕂 🚰 Interviews réalisées par Albert De Jonghe Interviews réalisées par Alain Drion 🖶 🎒 Interviews réalisées par André Cordewien 🕀 🚰 Interviews réalisées par Cla sées par Dirk Martin 🖻 🞒 Intervi erview concernant la Jeunesse Catholique avant guerre, 06/04/1983 / interview avec André Alers ; interview de Dirk Martin ; intervie vec Vincent Evrard. - Gentbrugge nld Enregistrement de l'interview d'André Alers et Vincent Evrard [bande magnétique] Transcription de l'interview d'André Alers et Vincent Evrard [papier]. - 36 p. : dact. erview concernant le Syndicalisme à Anvers, 01/03/1983 / interview avec Ward Cassiers ; interview de Dirk Martin. - s.l. nld

Bij de beschrijving van de interviews werd een dossier aangemaakt voor <u>elke interviewer</u> en voor <u>elk</u> <u>interview</u> dat zij of hij afnam. Het laagste beschrijvingsniveau bevat de overeenkomstige opnames en, indien voorhanden, de transcriptie ervan.

Opgelet: vanaf de beschrijvende steekkaart van het dossier zijn de beschrijvingen van de opnames en interviews niet zichtbaar of raadpleegbaar. Om ze te kunnen raadplegen en de overeenkomstige referenties te kennen zodat de documenten in de leeszaal kunnen worden ingekeken raden we aan via de boomstructuur van het archief te gaan (zie punt 4.2 hierboven).

## 6. De beschikbare documenten digitaal bekijken

#### 6.1. Archiefdocumenten digitaal bekijken

Om archiefdocumenten digitaal te bekijken heeft u twee mogelijkheden :

- Wanneer u zich bevindt op de steekkaart met de beschrijving van een dossier of document dat digitaal kan worden geraadpleegd ziet u de knop "Document(en) bekijken". Het volstaat te klikken op deze knop ofwel op het oogje bovenaan de steekkaart.

| PALLAS                             | CEGESON                                 | 1A                                                  |                                                                             |                                                                                                    |                                      |                                               |                                |                                 |                                     |
|------------------------------------|-----------------------------------------|-----------------------------------------------------|-----------------------------------------------------------------------------|----------------------------------------------------------------------------------------------------|--------------------------------------|-----------------------------------------------|--------------------------------|---------------------------------|-------------------------------------|
|                                    | <u>[]</u> erereen                       |                                                     |                                                                             |                                                                                                    |                                      |                                               |                                |                                 |                                     |
| -                                  |                                         |                                                     |                                                                             | (And a second second se |                                      | ▲ ► ►                                         |                                |                                 |                                     |
| Archieven : o                      | dossier                                 |                                                     |                                                                             |                                                                                                    | <u> </u>                             |                                               |                                |                                 |                                     |
| Fichier des enfai                  | nts espagnols hébe                      | ergés en Belgique 2 t                               | oîtiers                                                                     |                                                                                                    |                                      |                                               |                                |                                 |                                     |
| Ce fichier comp<br>Cortenberg, Cul | rend photo et iden<br>des Sarts, Glons, | tité de l'enfant, dates d<br>Limelette, Lustin, Mar | 'arrivées et de départ, nom, des par<br>chin, Nil Saint Vincent, Ostende, F | ents, nom et localisati<br>Lixensart, Seraing, Sin                                                                                                    | on des hébergeurs<br>nonon-Tinanges, | , mention de l'organisation de par<br>vervier | rrainage (Secours Populaire    | , CVIA, CMF) Il est classé      | sous les rubriques Anvers, Barvaux, |
|                                    |                                         |                                                     |                                                                             |                                                                                                    | Document(en                          | ) bekijken                                    |                                |                                 |                                     |
| Vormer                             | Hanneva                                 | art, Germaine                                       |                                                                             |                                                                                                    |                                      |                                               |                                |                                 |                                     |
| Context                            | Archieve                                | n                                                   |                                                                             |                                                                                                    |                                      |                                               |                                |                                 |                                     |
|                                    | Perso                                   | oonsarchieven                                       |                                                                             |                                                                                                    |                                      | n an san san an san sa                        |                                |                                 |                                     |
|                                    |                                         | Archives de la section                              | lannevart betreffende de hulp aan<br>belge de l'Office International nou    | spanje tijdens de burg<br>r l'Enfance, 1939-194                                                                                                    | eroorlog en in verl<br>7             | band met haar activiteiten in vrou            | iwenorganisaties : corr., lijs | ten, steekkaarten, toto's, vers | <u>š</u>                            |
|                                    | L.e                                     | Fichier des enfants                                 | espagnols hébergés en Belgique                                              | 2 bottiers                                                                                                    | -                                    |                                               |                                |                                 |                                     |
| Plaatskenmerk                      | SOMA A                                  | A 733 / 1 (Depot Luc                                | itvaart (Magazijn); <u>aanvragen</u> )                                      |                                                                                                    |                                      |                                               |                                |                                 |                                     |
| Opmerkingen                        | Ce fichier                              | r comprend photo et id                              | entité de l'enfant, dates d'arrivées e                                      | t de départ, nom, des                                                                                                    | parents, nom et lo                   | calisation des hébergeurs, mentio             | n de l'organisation de parra   | inage (Secours Populaire, CV    | VIA, CMF) Il est classé sous les    |
|                                    | rubriques                               | Anvers, Barvaux, Cor                                | tenberg, Cul des Sarts, Glons, Lim                                          | elette, Lustin, Marchi                                                                                                    | n, Nil Saint Vincer                  | nt, Ostende, Rixensart, Seraing, S            | Simonon, Tihanges, Vervier     | s                               |                                     |
|                                    |                                         |                                                     |                                                                             |                                                                                                    |                                      |                                               |                                |                                 |                                     |
|                                    | Via                                     | 000                                                 | modulo                                                                      | 00                                                                                                    | do                                   | wohcito                                       | Nap                            | hot                             | CogoSoma                            |
| -                                  | via                                     | een                                                 | mouule                                                                      | op                                                                                                    | ue                                   | website                                       | Vall                           | net                             | Cegesonia                           |
|                                    | (https://                               | llonac ce                                           | gesoma he/n                                                                 | /archvie                                                                                                    | w/list)                              | of in de l                                    | eeszaal D                      | e module                        | hevat de                            |

(<u>https://opac.cegesoma.be/nl/archview/list</u>) of in de leeszaal. De module bevat de boomstructuur van het archief en geeft in vetjes de bestanden weer die digitaal beschikbaar zijn.

#### Toon/Verberg niet-gedigitaliseerde archieven

- 🗄 📅 Archieven en documenten van politieke partijen, bewegingen en groepen
- 🗄 🎬 Archieven en documenten van de Duitse bezettende overheid en civiele instellingen en betreffende de Wehrmacht
- 🗄 📅 Documentencollecties, onderzoeksfondsen en enquêtes
- 🖶 👹 Buitenlandse archiefreeksen en –documenten mbt België en over die landen zelf (behalve Duitsland) en archieven van internationale organisaties
- 🖣 Correspondentie Todor Angeloff mbt Spaanse burgeroorlog, 1937–1938. 14 p. : ph. fra
- 🗄 🗐 Archief Hendrik De Man, 1917-1975. 779 dossiers en stukken
  - Overeenkomst met het Navorsings- en Studiecentrum voor de Geschiedenis van de Tweede Wereldoorlog en bijbehorende correspondentie
     Overeenkomst ("Convention conclue entre Monsieur Jan de Man et Madame Elise Lecocq-de Man d'une part, et Monsieur Jean Vanwe
     Destructure sommaire des dossiers remis au Centre de Recherches et d'Etudes historiques de la seconde guerre mondiale fra

  - 🖶 📑 Brei van J. Triest aan twes Lecocq-ue Man, 08/10/1909
  - 🗄 📑 Documenten betreffende de vredesmissies van 1938-1939
  - Reacties op het artikel "Genoeg sabotage van de onzijdigheid". In "Leiding", oktober 1939
  - 🖶 🚰 Documenten met betrekking tot de Achttiendaagse Veldtocht, de capitulatie en het probleem van politieke restructuratie
  - 🗄 🚰 Correspondentie en nota's 1941
  - 🗄 🧖 Correspondentie Hendrik de Man 1942 (partim)
  - 🗄 📑 Correspondentie en nota's van september 1942 tot juli 1944
- 🗅 🚞 Correspondentie/sympathiebetuigingen betreffende het ondertekenen van de petitie ten gunste van een revisie van het proces de Man

- 📄 Documenten lossif Ghilman betr emigratie, communisme en Spaanse burgeroorlog : nota's, versl., 1939–1941. – 1 farde : dact., ms., ph.

|                                          |                         | Abfahrt                | Ankunft                          | km-S                         | itand                          | Gefahrene             |      | S 2 2         | 55    |
|------------------------------------------|-------------------------|------------------------|----------------------------------|------------------------------|--------------------------------|-----------------------|------|---------------|-------|
|                                          | Fahrtstrecke<br>Reisweg | Vertrek<br>dag - uur   | Tag Uhr<br>Aankomst<br>dag - uur | Nombre                       | de kilom.                      | km<br>Afgelegd<br>km. |      | Zweck der Rah | rt /  |
|                                          | Å Parcours              | Départ<br>jour - heure | Arrivée<br>jour - heure          | Abfahrt<br>Vertrek<br>Départ | Ankunft<br>Aankomst<br>Arrivée | Parcouru<br>km.       |      | But delabyage | 1     |
| 2000 2 1 1 2 2 2 2 2 2 2 2 2 2 2 2 2 2 2 | P1 2                    | 3                      | 4                                | 5                            | 6                              | 7                     | 1    | Õ 8           | li s  |
|                                          | 1 Brissel - Ucile       | 26.T.41                | 13415                            | 16730                        | 167.60                         |                       | Beny | rechanges &   | 4."le |
|                                          | 2 Breissel - Antway     | >27.15 114             | 196                              | 16750                        | 16870                          |                       | *    | ið.           | ina   |
|                                          | <u> </u>                | 88.M. 114              | 12 4                             | 16870                        |                                | Sugar Sal             |      |               |       |
| TREAT                                    | (                       | - 1.11L ISE            | 22 h                             | 16890                        |                                |                       | 1.   |               |       |

# 6.2. Gedigitaliseerd fotoarchief bekijken

Om fotoarchief digitaal te bekijken heeft u twee mogelijkheden:

- Bekijken van een contactblad door te klikken op de tab "Document(en) bekijken" of op het oogje bovenaan de steekkaart met de beschrijving.

|                                  | arch<br>CECESOMA                                                            |
|----------------------------------|-----------------------------------------------------------------------------|
| <b>[</b> , <b>X</b> , <b>1</b> ] |                                                                             |
|                                  |                                                                             |
| Fototheek : fotor                |                                                                             |
| Fonds André Cauvin               | :: Afrikaanse kunst [Copyright Cauvin], 1951 56 foto's                      |
|                                  | Document(en) bekijken                                                       |
| Plaatskenmerk                    | SOMA CA DIG 192 (Depot Belgrado)                                            |
| Deel van                         | Fonds André Cauvin, Diverses photos lors de ses voyages au Congo, 1939-1960 |
| Trefwoord                        | expedition cinematographique africaine andre cauvin                         |
|                                  |                                                                             |
|                                  |                                                                             |
|                                  |                                                                             |
| PALLAS Arch                      | JESOMA                                                                      |
|                                  | <u>▶                                      </u>                              |
| Fonds André Cauvin: Afr          | kaanse kunst [Copyright Cauvin], 1951 56 foto's                             |
|                                  |                                                                             |
|                                  |                                                                             |
|                                  |                                                                             |

- Een individuele foto bekijken door te klikken op een van de afbeeldingen in het contactblad of door rechtstreeks te klikken op de referentie van de afbeelding (indien deze wordt weergegeven in uw zoekresultaten).

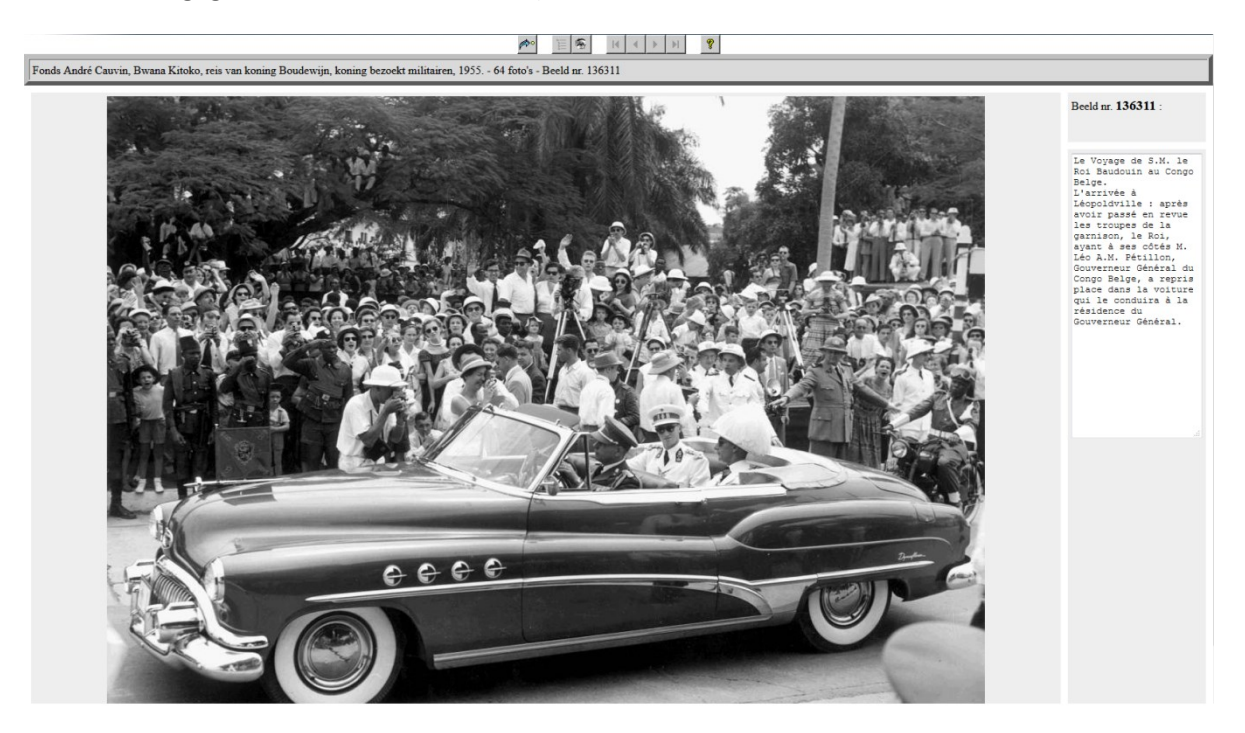

# 6.3. Waarom kunnen niet alle gedigitaliseerde documenten online geraadpleegd worden?

Er zijn drie redenen waarom sommige gedigitaliseerde archiefbestanden niet rechtstreeks online kunnen geraadpleegd worden:

- Omwille van privacybescherming. Elke levende persoon geniet bescherming van het privéleven. Voor meer details verwijzen we naar de website van de Commissie voor de bescherming van de persoonlijke levenssfeer: <u>www.privacycommission.be</u>
- Omwille van auteursrechten: een werk is beschermd tot 70 jaar na het overlijden van zijn auteur. Voor meer details verwijzen we naar de website van de FOD Economie: <u>https://economie.fgov.be/nl/themas/intellectuele-eigendom/auteursrecht</u>
- Omwille van het recht op afbeelding: het beeldrecht geldt tot 20 jaar na het overlijden van de betrokkene. Voor meer details verwijzen we naar de website van de FOD economie: <u>https://economie.fgov.be/nl/themas/intellectuele-</u> eigendom/auteursrecht/recht-op-afbeelding

#### 6.4. Waarom zijn niet alle gedigitaliseerde documenten toegankelijk via Pallas?

- Pallas is niet compatibel met talrijke digitale bestandsformaten. Pallas is een software voor het valoriseren van de collecties van het CegeSoma. De software werd door de teams van het Soma ontwikkeld in het midden van de jaren 1990 om de instelling in staat te stellen gelijktijdig opzoekingen te doen in verschillende types documenten, zonder daarbij afbreuk te doen aan de eigenheden in de beschrijving van die documenten. Voor de fototheek en de archieven werd later de mogelijkheid voorzien om een link te leggen tussen het digitale bestand en de beschrijving, maar dit gaat <u>enkel</u> voor bestanden in jpeg. Voor bestanden in pdf en voor geluids- of videobestanden bestaat deze mogelijkheid niet.
- De werking van Pallas: Een document moet eerst beschreven worden vooraleer het digitaal in Pallas kan worden geïmporteerd. Aangezien een aantal gedigitaliseerde bestanden zeer groot zijn (bijvoorbeeld het archief van Radio Brussel) is dit werk nog niet afgerond. Om de gedigitaliseerde bestanden die nog niet volledig in Pallas konden worden ingevoerd toch toegankelijk te maken hebbend we geopteerd voor raadpleging via andere kanalen, in de leeszaal.

#### 6.5. Waarom werden niet alle collecties van het CegeSoma gedigitaliseerd?

De dienst digip@t van het Rijksarchief heeft berekend dat het met de huidige middelen die voor digitalisering van archief werden toegekend 9000 (negenduizend!) jaar zou duren vooraleer alle collecties gedigitaliseerd zijn (en dan werd nog geen rekening gehouden met de jaarlijkse aangroei die in de komende jaren mag verwacht worden).

Alleen al voor het digitaliseren van het archief van het CegeSoma zouden 288 jaar nodig zijn. Het is dus onmogelijk om alle collecties te digitaliseren. De selectie van de archiefbestanden die voor digitalisering in aanmerking komen gebeurt op basis van volgende criteria:

- Materiële toestand
- Frequentie van raadpleging
- Potentieel voor valorisatie
- Externe partners

# 7. Andere catalogi naast Pallas

Pallas is weliswaar de voornaamste toegangspoort tot de collecties van het CegeSoma, maar er bestaan ook andere bijkomende catalogi:

- Voor de clandestiene en gecensureerde pers van de Eerste en de Tweede Wereldoorlog: www.warpress.cegesoma.be
- Voor archief over de geschiedenis van de Holocaust: <u>www.portal.ehri-project.eu</u>
- Voor archief dat in andere depots van het Rijksarchief wordt bewaard: <u>www.search.arch.be</u>
- Voor beeld- en geluidsarchief: <u>http://www.cegesoma.be/cms/catalogues\_nl.php</u>
- Voor het "Belgisch Tijdschrift voor Nieuwste Geschiedenis" de "Bijdragen tot de Eigentijdse Geschiedenis" (1970-1995) en de "Bijdragen tot de Geschiedenis van de Tweede Wereldoorlog" (1969-1995) : <u>https://www.journalbelgianhistory.be/nl</u>